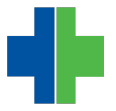

Knowledgebase > Archive > EHR Charge Ticket Changes 4/29/2015

## EHR Charge Ticket Changes 4/29/2015

Andrew Smith - 2015-04-29 - Archive

## On 4/28/2015 AdvancedMD made changes to it's online EHR Charge Ticket. Those changes are outlined below.

1. You will notice the new charge ticket will look different from the start. Initially, you now see an "Appointment" tab with a summary of the selected appointment. It should look similar to this:

| Appointment                                            | Charge Slip                                                                                   | 1                                                                                                    |   |
|--------------------------------------------------------|-----------------------------------------------------------------------------------------------|----------------------------------------------------------------------------------------------------|---|
| Appointment Infor                                      | mation                                                                                        | Charge Slip Summary                                                                                              |   |
| Da<br>Tir<br>Provider Prof<br>Appointment Ty<br>Durati | ste:09-09-2014<br>ne:2:00PM<br>ile:RICHEY - MICHAEL D RICHEY,MD<br>pe:FOLLOW UP<br>on:15 mins | Status : Booked<br>Facility :<br>Column : RICHEY<br>Last Updated : 09-09-201410:26AM<br>Charge Slip Status : New | ^ |
| Visit Transaction I<br>Procedure Des                   | History<br>Scription Diagnos                                                                  | is Description                                                                                                   |   |
|                                                        |                                                                                               | ~                                                                                                    | ~ |

2. To complete the charge slip, select the "Charge Slip" tab above the appointment information window. You will then see a window with procedure and diagnosis codes. You can change the number of columns that display by using the dropdown boxes circled in red below.

| Appointment Charge Slip          |                     |                    |   |  |  |  |  |  |
|----------------------------------|---------------------|--------------------|---|--|--|--|--|--|
| Charge Slip Template: STANDARD 🔽 |                     |                    |   |  |  |  |  |  |
| Procedure Codes                  | Charge Slip Summary |                    |   |  |  |  |  |  |
| NEW PATIENT                      | CONSULT 💿           | 71020 RAD EX CLS   |   |  |  |  |  |  |
| 99201 OFC/OUTPT                  | 99241 OFFICE CNSL   | 71101 RAD EXAM RI  | ^ |  |  |  |  |  |
| 99202 OFC/OUTPT                  | 99242 OFC CNSLT     | INJECTIONS         |   |  |  |  |  |  |
| 99203 OFC/OUTPT                  | 99243 OFFICE CNSL   | J9031 BCG LIVE PE  |   |  |  |  |  |  |
| 99204 OFC/OUTPT                  | 99244 OFC CNSLT     | J9202 GOSERELIN    |   |  |  |  |  |  |
| 99205 OFC/OUTPT                  | LAB 💿               | J9219 LEUPROLIDE   |   |  |  |  |  |  |
| EST PATIENT                      | 80048 BASIC META    | J1000 INJ DEPO-ES  |   |  |  |  |  |  |
| 99211 OFC/OUTPT                  | 80050 GENERAL HE    | PROCEDURES         |   |  |  |  |  |  |
| Diagnosis Codes                  | Q                   | ( III -            | ) |  |  |  |  |  |
| 540.0 ACUT APPEN                 | 493.20 CHRONIC OB   | 340 MULTIPLE SC    |   |  |  |  |  |  |
| 466.0 ACUTE BRON                 | 577.1 CHRONIC PA    | 780.57 OTHER AND   |   |  |  |  |  |  |
| 464.00 ACUTE LARY                | 474.00 CHRONIC TO   | 256.31 PREMATURE   |   |  |  |  |  |  |
| 789.07 ABDOMINAL                 | 346.00 CLASSC MIG   | 715.10 PRIMARY LO  |   |  |  |  |  |  |
| 789.03 ABDOMINAL                 | 786.2 COUGH         | 695.3 ROSACEA      |   |  |  |  |  |  |
| 789.04 ABDOMINAL                 | 250.00 DIABETES     | 491.0 SIMPLE CHR   |   |  |  |  |  |  |
| 995.3 ALLERGY UN                 | 780.4 DIZZINESS A   | 789.2 SPLENOMEG    |   |  |  |  |  |  |
| 299.00 AUTISTIC DIS              | 780.79 FATIGUE      | 788.06 TACHYPNEA 🗸 |   |  |  |  |  |  |
| 299.01 AUTISTIC DIS              | 560.31 GALLSTONE I  | 733.00 UNSPECIFIE  |   |  |  |  |  |  |
| Charge Slip Note:                |                     |                    |   |  |  |  |  |  |
|                                  |                     |                    |   |  |  |  |  |  |
|                                  |                     |                    |   |  |  |  |  |  |
|                                  |                     |                    |   |  |  |  |  |  |

3. Next, you will select your procedure code and diagnosis code(s). If you select additional procedure codes, your selected diagnosis codes will automatically populate. *You must have at least one diagnosis code selected in order to save the charge ticket.* 

| Appointment Charge Slip                                                                                                    |                                                                                                    |                                                                                                    |                                                                                                    |                                                                                                    |
|----------------------------------------------------------------------------------------------------|----------------------------------------------------------------------------------------------------|----------------------------------------------------------------------------------------------------|----------------------------------------------------------------------------------------------------|----------------------------------------------------------------------------------------------------|
| Charge Slip Template: STANDARD                                                                                                    | <b>v</b>                                                                                                    |                                                                                                    |                                                                                                    |                                                                                                    |
| Procedure Codes                                                                                                    | Q                                                                                                    |                                                                                                    |                                                                                                    | Charge Slip Summary                                                                                                    |
| NEW PATIENT   ●     99201   OFC/OUTPT E&M NEW MINOR 10     99202   OFC/OUTPT E&M NEW MOD-SEV     99204   OFC/OUTPT E&M NEW MOD-HI 4     99205   OFC/OUTPT E&M NEW MOD-HI 6     EST PATIENT   ●     99211   OFC/OUTPT E&M ESTAB 5 MIN     99212   OFC/OUTPT E&M ESTAB 5 MIN     99213   OFC/OUTPT E&M ESTAB 5 MIN     99214   OFC/OUTPT E&M ESTAB 5 MIN     99215   OFC/OUTPT E&M ESTAB MIN     99216   OFC/OUTPT E&M ESTAB MOD-HI     99217   OFC/OUTPT E&M ESTAB MOD-HI | CONSULT<br>99241 OFFICE CNSLT NEWEST<br>99242 OFC CNSLT NEWEST L<br>99243 OFFICE CNSLT NEWEST<br>99244 OFC CNSLT NEWESTAI<br>LAB<br>80048 BASIC METABOLIC PAN<br>80055 GENERAL HEALTH PAN<br>80055 OBSTETRIC PANEL<br>81000 UA DIPSTIK/TABLET; NC<br>XRAYS<br>71010 RAD EX CHST; SINGLET | ○   71020     TAB MIN   71101     OW SEVE   1     TAB MOD   J9202     J8219   J8219     EL   J10021     IN-AUTO   10040     VIEW FR   12001 | RAD EX CHST 2 VIEWS FRNTL&L<br>RAD EXAM RIBS UNI; WIPA CHEST<br>INJECTIONS<br>BCG LIVE PRI INSTILLATION<br>GOSERELIN ACETATE IMPLANT<br>INJ DEPO-ESTRADIOL CYPIONAT<br>PROCEDURES<br>FINE NDLE ASPIR; W/O IMAGING<br>ACNE SURGERY<br>IAD OF ABSCESS; SIMPLE OR SI<br>SIMPL REPR SCLP&/TRUNK; < 2 | ● 99204 OFC/OUTPT E&M N ●   Mod: POS: 11   789.03 789.07   ● 80050 GENERAL HEALTH ●   Mod: POS: 11   789.03 789.07   ● 80050 GENERAL HEALTH ●   Mod: POS: 11   789.03 789.07 |
| Diagnosis Codos                                                                                                    |                                                                                                    |                                                                                                    |                                                                                                    | _                                                                                                    |
| 540.0 ACUT APPENDICITIS W/GEN PER                                                                                                    | 493 20, CHRONIC OBSTRUCTIV                                                                                                    | EASTHM 340                                                                                                    | MULTIPLE SCIEROSIS                                                                                                    | <u> </u>                                                                                                    |
| 466.0 ACUTE BRONCHITIS                                                                                                    | 577.1 CHRONIC PANCREATIT                                                                                                    | IS 780.57                                                                                                    | OTHER AND UNSPECIFIED SLEE                                                                                                    | ^                                                                                                    |
| 464.00 ACUTE LARYNGITIS W/O MENTI                                                                                                    | 474.00 CHRONIC TONSILLITIS                                                                                                    | 256.31                                                                                                    | PREMATURE MENOPAUSE                                                                                                    |                                                                                                    |
| ✓ 789.07 ABDOMINAL PAIN, GENERALIZED                                                                                                    | 346.00 CLASSC MIGRAINE NO                                                                                                    | INTRCT 715.10                                                                                                    | PRIMARY LOC OSTEOARTHROS                                                                                                    |                                                                                                    |
| ✓ 789.03 ABDOMINAL PAIN RIGHT LOWER                                                                                                    | 786.2 COUGH                                                                                                    | 695.3                                                                                                    | ROSACEA                                                                                                    |                                                                                                    |
| 789.04 ABDOMINAL PAIN, LEFT LOWER                                                                                                    | 250.00 DIABETES                                                                                                    | 491.0                                                                                                    | SIMPLE CHRONIC BRONCHITIS                                                                                                    |                                                                                                    |
| 995.3 ALLERGY UNSPECIFIED NEC                                                                                                    | 780.4 DIZZINESS AND GIDDIN                                                                                                    | ESS 789.2                                                                                                    | SPLENOMEGALY                                                                                                    |                                                                                                    |
| 299.00 AUTISTIC DISORDER CURRNT/A                                                                                                    | 780.79 FATIGUE                                                                                                    | 786.06                                                                                                    | TACHYPNEA                                                                                                    |                                                                                                    |
| 299.01 AUTISTIC DISORDER RESIDUAL                                                                                                    | 560.31 GALLSTONE ILEUS                                                                                                    | 733.00                                                                                                    | UNSPECIFIED OSTEOPOROSIS                                                                                                    |                                                                                                    |
| 493.90 ASTHMA, UNSPECIFIED, UNSPE                                                                                                    | 274.9 GOUT, UNSPECIFIED                                                                                                    | 783.1                                                                                                    | WEIGHT GAIN                                                                                                    |                                                                                                    |
| 331.0 ALZHEIMERS DISEASE                                                                                                    | 787.1 HEARTBURN                                                                                                    | 783.21                                                                                                    | WEIGHT LOSS                                                                                                    |                                                                                                    |
| 780.71 CHRONIC FATIGUE SYNDROME                                                                                                    | 789.1 HEPATOMEGALY                                                                                                    |                                                                                                    |                                                                                                    |                                                                                                    |
| 585.1 CHRONIC KIDNEY DISEASE STA                                                                                                    | 724.2 LUMBAGO                                                                                                    |                                                                                                    |                                                                                                    |                                                                                                    |

4. You can remove procedure or diagnosis codes by clicking the small red circle directly to the right of it (Red Arrow). You change the order of your procedure codes by clicking and holding the grey sorting icon and dragging the procedure up or down (Green Arrow). To add a modifier, click the "Mod:" box to select one. The Place of Service (POS) should not be changed. You can change the number if units in the "Units" box.

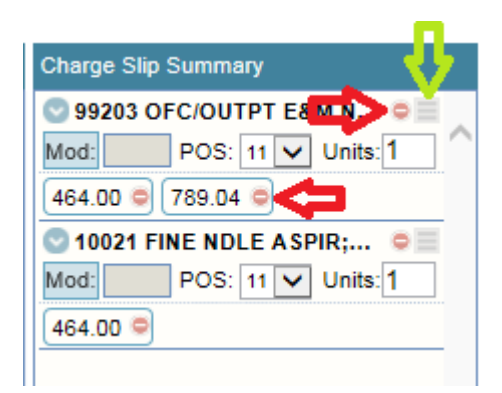